## Creating a New Bio

1. Log into dotCMS: <u>http://www.uakron.edu/c</u>

NOTE: If you have a photo and/or vitae for the new Bio, be sure to upload those to dotCMS *first* before creating the Bio

2. On the left side of the screen, click on Content and then Search

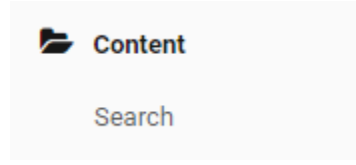

Note: It's helpful to review the Category/Staff Association of an existing Faculty or Staff member that has the same parameters as your new entry.

- 3. Set the Type to Bio, then enter the last name of the person that has the same settings as your new entry.
- 4. Click the Search button.

| Type:   |          |  |
|---------|----------|--|
| Bio     | •        |  |
| Search: | ette     |  |
|         | Search 👻 |  |

- 5. dotCMS will display a list of people that match that last name.
- 6. To begin reviewin/editing the bio, click on the individual's name

| <ul> <li>              Anthony Wade             Serpette          </li> <li>             Anthony Wade               Anthony Wade          </li> <li>             Anthony Wade      </li> <li>             Anthony Wade      </li> <li>             Anthony Wade         </li> <li>             Anster             of Space      </li> <li>             Anthony Wate         </li> <li>             Anster         </li> <li>             Anthony Wate         </li> </ul> <li>             Anster         <ul>             Anthony Wate         </ul></li> <li>             Anster         <ul>             Anthony Waster         </ul> </li> <li>             Anster         <ul>             Anthony Waster         </ul></li> Anthony Waster <li>             Anthony Waster         <ul>             Anthony Waster         </ul></li> Anthony Waster |     |           | Name                        | <u>Title</u>                                                                  | <u>UAnetid</u> | Office/Department                                          | Education                                                                  | <u>Phone</u>         |
|----------------------------------------------------------------------------------------------------|-----|-----------|-----------------------------|-------------------------------------------------------------------------------|----------------|------------------------------------------------------------|----------------------------------------------------------------------------|----------------------|
| and Time                                                                                                    | • • | 📟 (en_US) | Anthony<br>Wade<br>Serpette | Assistant<br>Director,<br>Web<br>Services<br>/ Master<br>of Space<br>and Time | aws            | Webteam -<br>University<br>Communications<br>and Marketing | B.S.Human<br>Resource<br>Management<br>The<br>University of<br>Akron, 1996 | 330-<br>972-<br>7758 |

Note: you'll need to use the Page Up and Page Down keys on your keyboard to navigate the Bio structure. Move down the page to the Staff Association section and *note the Categories.* 

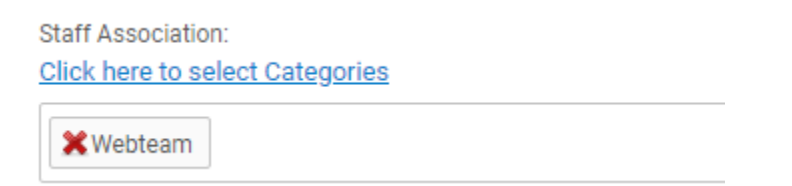

7. Click the Cancel button to return to the Bio search page.

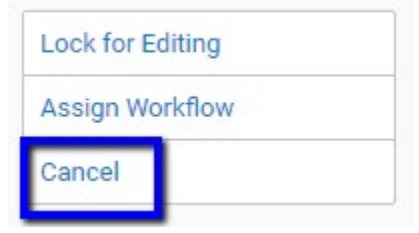

8. Click the Add New Content button to begin a new bio.

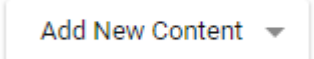

[then Add New Content again]

9. From here, you'll add content to the Bio in the same way as editing an existing Bio.

Note: All the fields a Red heading are required – you will not be able to save your new Bio if any of those are blank.

- 10. When you are done editing the Bio, click on Save and Publish to make those changes live.
- 11. You can check this by visiting the page in a Live mode and checking to see that your new Bio is showing along with the rest of the entries that match the Categories.